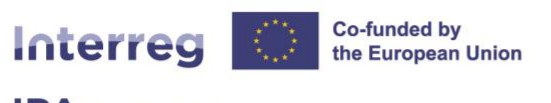

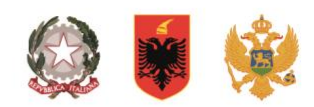

#### **PA** South Adriatic

#### **Interreg IPA South Adriatic** (Italy-Albania-Montenegro 2021-2027)

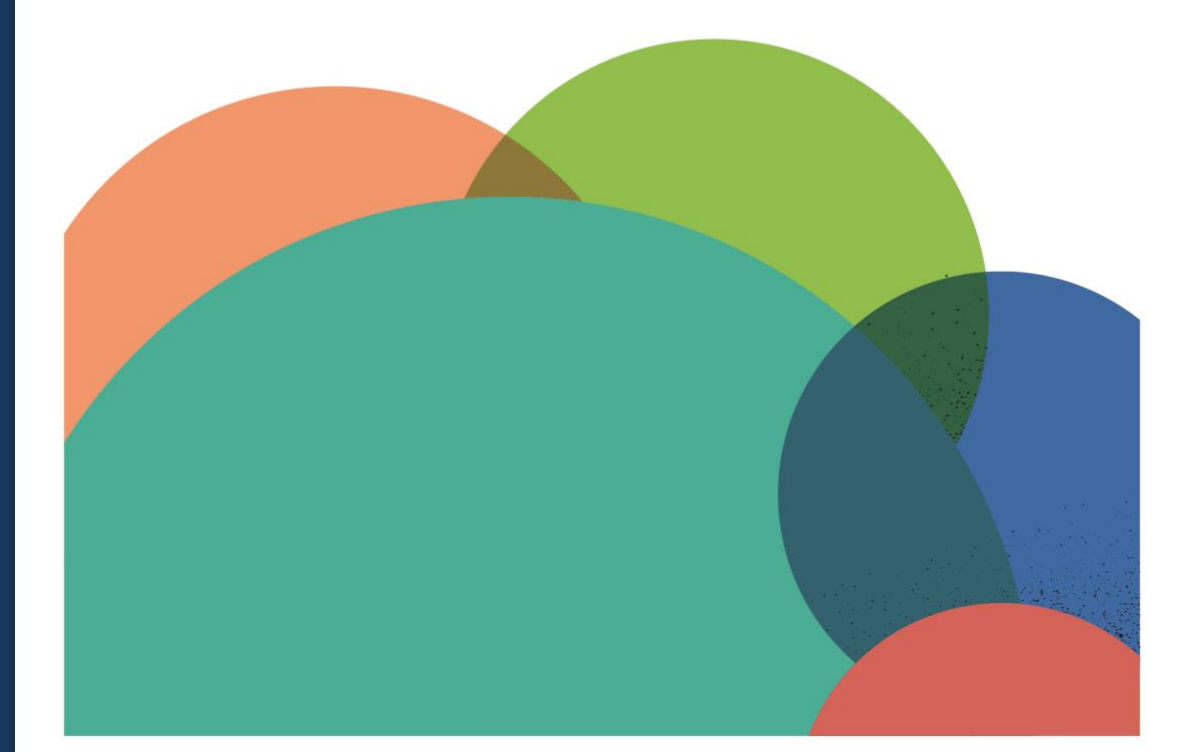

## **JEMS MANUAL**

## **PROJECT PRIVILEGES SECTION CONTRACTING SECTION**

01 **Current version** 

Updated

13.12.2023

Contacts

jems@southadriatic.eu

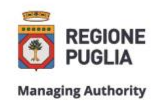

**Managing Authority** Joint Secretariat Interreg IPA South Adriatic Puglia Region Corso Sonnino, 177 70121 Bari (IT) | +39 080 5406545 js@southadriatic.eu www.southadriatic.eu 0000

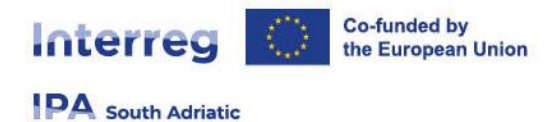

## **General Information**

This manual provides beneficiaries of projects approved under the **1°Call for project proposals** - **Capitalisation Small-Scale Projects** of the Interreg IPA South Adriatic 2021-2027, with practical procedures to be performed in Jems during the implementation phase:

- Privileges Assignment
- Contracting

| ***                                                                                                    |                                                                                           |                                                           | English * |
|----------------------------------------------------------------------------------------------------|-------------------------------------------------------------------------------------------|-----------------------------------------------------------|-----------|
| Interreg Co-funded by<br>the European Union<br>IPA south Adriatic                                                       | ÷∎ Emat                                                                                   | Login                                                     |           |
|                                                                                                    | * @ Password                                                                              | 6                                                         |           |
| Welcome to the monitoring system of my programme name!                                                                  | By logging in, I agree to the <u>Terms of servi</u><br>usage_policy.                      | ice, privacy policy and cookies                           |           |
| Here you can find our latest calls and manage your applications. Just login or<br>create a new account and get started? | Create a new account.                                                                     | Forgot password.                                          |           |
|                                                                                                    | Jems is partially compliant with WCAG<br>Standard. <u>Please follow this link for our</u> | 2.1 AA Web Accessibility<br>full accessibility atatement. |           |
|                                                                                                    | Interact                                                                                  | Co-funded by<br>the European Union<br>Interreg            |           |
|                                                                                                    | Proudly developed by                                                                      | gloudflight                                               |           |

- URL of Interreg IPA South Adriatic Jems: https://jems.southadriatic.eu/
- The usage of up-to-date web browsers (Google Chrome, Microsoft Edge, Mozilla Firefox) is recommended;
- Use your email and password to Log-in;
- In case you forgot your password click on "Forgot password" button or contact: jems@southadriatic.eu
- Jems Interreg IPA South Adriatic runs in English language only;

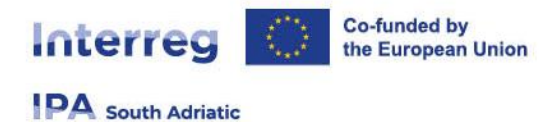

# **1.** Access to the "Project privileges" and "Contracting" sections in Jems

From the "Dashboard" select the project for which you would like to fill in the additional required information and click to open.

| My applications            |         |                  |                      |                    |                    | Terra pe | 1-1-11           | $\hookrightarrow$ |
|----------------------------|---------|------------------|----------------------|--------------------|--------------------|----------|------------------|-------------------|
| 10                         | Acronym | First submission | Latest re-submission | Programme priority | Specific algective | Status   | Related call     |                   |
|                            |         | 23.02.2022 14.16 |                      | 12                 | 502.4              | Approved | CE Call 1        |                   |
| Call list<br>No open calls |         |                  |                      |                    |                    | Terra pe | page 25 * 1-1af1 | $\langle \rangle$ |

- Select "Contracting" in the left menu. The Lead Partner (LP) and Project Partner (PP) have access to the following sections:
  - Contracts and agreements;
  - Project managers
  - Project reporting schedule;
  - Partner details

| Project overview           |   | ♠ Dashboard / Applications / S/ |
|----------------------------|---|---------------------------------|
| Contracting                | ^ | Application form                |
| Contract monitoring        |   | Project overview                |
| Contracts and agreements   | ê |                                 |
| Project managers           | ð | Project overview                |
| Project reporting schedule | ð | Status: Approved (since 01/1    |
| Partner details            | ~ | Project ID and acronym          |
| Application form           | ~ | Applicant name                  |
|                            |   | Project name                    |
| 🛓 Export                   |   | Programme priority              |
| a Project privileges       |   | Specific objective              |
|                            |   | Call                            |
|                            |   | First submission                |
| <del>,</del> Jems          |   | Latest re-submission            |
|                            |   | Funding decision                |
|                            |   |                                 |
|                            |   |                                 |

The user who compiled the Application Form (AF user) and the Lead Partner user (LP user) have access to the entire "Project privileges" and "Contracting" sections, while the Project Partner users (PP users) have access only to the "Partner details" subsection.

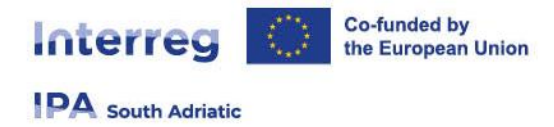

## 2. Project privileges

The "Project privileges" section allows multiple users to work together in a project. In this section the AF user can manage the access rights of all other users in a project, starting with the LP user. After the AF user assigns the LP user to the Lead Partner, as described in the following section, the LP user will also be able to manage the access rights of all other users in a project.

#### 2.1 Access rights on project level

In case that the AF user is the same as this intended LP user, the AF user must indicate his/her email address also in the LP1 section, as presented in the following image.

| pplication form users                          |                                   |
|------------------------------------------------|-----------------------------------|
| * jerns username<br>test@test.it               | O view  ✓ edit                    |
| +                                              |                                   |
| Save changes                                   | ges                               |
|                                                | A No control institution assigned |
| P1 Conf Albania                                | • No control institution assigned |
| * Jems username<br>test@test.it                | Image: Sensitive data             |
| P1 Conf Albania * jens username test@test.it + | o view redit ■ Sensitive data     |

The AF user must also indicate if the LP user is entitled to view the so-called "sensitive data" (e.g., data contained in and referring to a payroll), as presented in the previous image.

In case that the AF user differs from the intended LP user, the AF user must first grant the appropriate access rights to this LP user, i.e. the intended LP user must first also become the AF user.

If the intended LP user is not registered in Jems yet, he/she needs to perform the following steps first:

- Request credentials to the Jems platform from the Jems login page (https://jems.southadriatic.eu/). Upon this request, the intended LP user will receive an automatic email with a link to activate the account.
- 2. Once the account has been activated, the intended LP user must communicate his/her registered e- mail address to the AF user.

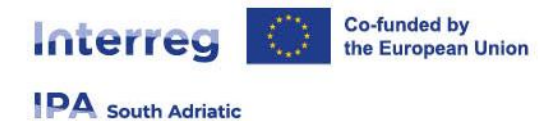

The AF user will then go to the "**Project privileges**" section and indicate the previously communicated intended LP user's email address in the field "Application Form users" by clicking on the "+" button in the following image.

| Users working at the same time in the same page may | lead to unexpected loss of data (users overwrite other u | sers content). Please make su |
|-----------------------------------------------------|----------------------------------------------------------|-------------------------------|
| *jens username<br>test@test.it                      | ⊘ view  ✓ edit  \$\$\$ manage                            |                               |
| +                                                   |                                                          |                               |
| Discard changes     Save changes                    |                                                          |                               |

The AF user must also fill in the LP user's email address in the LP1 section, as well as indicate if the LP user is entitled to view the so-called "sensitive data", as previously presented.

At this point, and according to such a decision by the Lead Partner, it is possible for the "original" AF user to remove his/her email address from the "Application Form users" section by clicking on the trash bin icon next to his/her email address. In this case, be aware that the "original" AF user will not have access to the project anymore and that this can be done only if another AF user was previously added.

At the end of this part of your work in Jems, the LP user, who is the LP contact person already specified in the Application Form's section B.1.5, must be the same person as (one of) the AF user(s). From now on, this manual will only refer to this person as the LP user.

#### 2.2 Access rights on partner level

The LP user must now proceed with granting access rights to all the PP users.

Project partners are required to provide the LP user with their email addresses registered in Jems. Only when this process is completed, the LP user will be able to grant the appropriate access rights to all the PP users by entering their full valid email addresses in the "Project privileges" subsection.

If any of the intended PP users are not yet registered in Jems, they need to perform the following steps first

1)Request credentials to the Jems platform from the Jems login page (https://jems.southadriatic.eu/). Upon this request, the intended PP user will receive an automatic email with a link to activate the account.

2) Once the account has been activated, the intended PP user must communicate his/her registered e- mail address to the main user managing the project (LP user).

The LP user will then go to the "Project privileges" subsection and associate each intended PP user with the appropriate Project Partner, using their email addresses registered in Jems and communicated to them in the previous step.

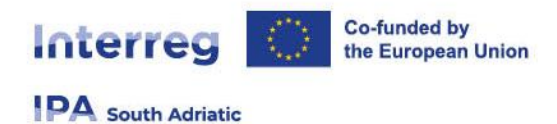

Access rights that can be defined are presented in the following image and can be set to either:

- Edit = allowing writing access at partner level;
- View = allowing reading access at partner level.

| P1 Conf Albania                                                                         | No control institution assigned                                                          |
|-----------------------------------------------------------------------------------------|------------------------------------------------------------------------------------------|
| * Jems username<br>test@test.it                                                         | 💿 view 🧪 edit 🖤 Sensitive data                                                           |
| +                                                                                       |                                                                                          |
|                                                                                         |                                                                                          |
| Save changes                                                                            |                                                                                          |
| Discard changes     Save changes P2 Conf Bari e BAT                                     | No control institution assigned                                                          |
| Discard changes     Save changes  P2 Conf Bari e BAT      Jens username     pp2@test.it | No control institution assigned     No control institution assigned     Sensitive data   |
| Discard changes P2 Conf Bari e BAT • Jems username<br>pp2@test.lt +                     | No control institution assigned      No control institution assigned      Sensitive data |

The LP user must also indicate if any PP user is entitled to view the so-called "sensitive data" (e.g., data contained in and referring to a payroll), as presented in the previous image.

The LP user must also be associated with each partner in order to view the work of other partners. Therefore, the LP user's email address must be indicated under each specific PP field in addition to the PP user's email address.

It is possible to add or remove users by clicking on "+" button or trash bin icon, respectively.

### **3.** Contracting

#### **3.1 Contracts and agreements**

The LP user has access to all the subsections under the "Contracting" section ("Contracts and agreements", "Project managers", "Project reporting schedule" and "Partner details"). He/she can also upload documents under the "Attachments" parts of "Contracts and agreements" and "Partner details" subsections.

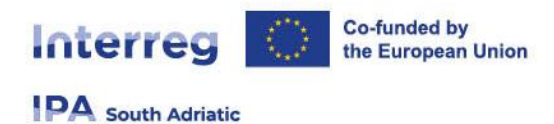

Once completed, these subsections will be locked by JS and in order to proceed with any further modifications, the LP user must send an appropriate request to the Project Officer in charge or to JS via the following email address: <u>is@southadriatic.eu</u>.

| Contracting<br>Contracts and agreements                                                                                       |                |                                                                                                    |   |   |
|----------------------------------------------------------------------------------------------------|----------------|----------------------------------------------------------------------------------------------------|---|---|
| Contracts and agreements<br>This section is dedicated to the formal uploading o<br>Project start date (DD/MM/YYY)<br>1/2/2024 | f signed contr | racts and partnership agreements.<br>Project end date, calculated automatically (DD/MM/YYY)<br>31/1/2025 | ÷ |   |
| Website                                                                                                    |                |                                                                                                    |   |   |
| Subsidy Contract Subsidy contract amendment entry into force date (DD/MM/YYYY 29/12/2023                                      | )              | Partnership Agreement<br>Date entry in force (DD/MM/YYYY)<br>28/12/2023                                  |   |   |
| Attachments  Contract & supporting documents Contracts Project                                                                | (i) There      | are no files uploaded.                                                                                   |   | × |

The date of entry into force of the Subsidy contract will also be automatically visible and it is filled in by the Programme.

In this subsection, the LP user must enter:

- the project's website address (URL);
- the date of entry into force of the Partnership agreement (the date of the last signature).

The LP must also upload the Partnership agreement under "Attachments" – "Contract & supporting documents" – "Contracts", while the Subsidy contract (once signed by both parties) will be uploaded by the Programme.

#### **3.2 Project managers**

In this subsection, the LP user must identify the Project Management Unit (PMU) and indicate the names and contact details of the persons undertaking the roles of Project Manager, Finance Manager and Communication Manager.

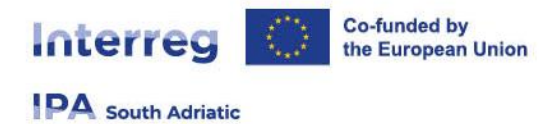

#### **3.3 Project reporting schedule**

In this subsection, the LP user and all the PP users have view access to the Project reporting deadlines and the Project timeplan overviews. The Project reporting deadlines overview displays the project's start date, end date and duration, as well as all the content related part and financial part reporting deadlines.

| Contr<br>Project                 | acting<br>reporting schedule                                                                                                    |          |                                  |                  |         |  |  |  |  |
|----------------------------------|----------------------------------------------------------------------------------------------------|----------|----------------------------------|------------------|---------|--|--|--|--|
| Project<br>In this s<br>indicate | Project reporting deadlines<br>In this section, the reporting schedule is defined. For the period, in case the report covers more than one period, please<br>indicate the period in which the report shall be delivered. |          |                                  |                  |         |  |  |  |  |
| Project s<br>2024-0              | Project start date (DD/MM/YYYY)     Project end date, calculated automatically (DD/MM/YYYY)     Project duration in months       2024-02-01     2025-01-31     12                                                        |          |                                  |                  |         |  |  |  |  |
| ID                               | Type of report                                                                                                    |          | Period                           | Date             | Comment |  |  |  |  |
| 1                                | Conly Content Only Finance                                                                                                    | B 🏶 Both | Period<br>Period 1, month 1 - 6  | Date<br>1/2/2024 | Ē       |  |  |  |  |
| 2                                | 🖹 Only Content 🛛 🗭 Only Finance                                                                                                    | B 🗭 Both | Period<br>Period 2, month 7 - 12 | Date<br>1/8/2024 | Ē       |  |  |  |  |

The pre-defined reporting periods are displayed in the Project timeplan overview, as well as all the delivery deadlines for Deliverables, Outputs and Results, across all WPs.

| Project | timeplan                                 |          |           |          |    |           |
|---------|------------------------------------------|----------|-----------|----------|----|-----------|
|         |                                          | Period 1 | <b>B#</b> | Period 2 | 50 | After End |
| •       | WP1 SMEs cross-border networking for bo  |          |           |          |    |           |
|         | A1.1 Kick-Off Conference in Puglia - CB  | D1.1.2   |           |          |    |           |
|         |                                          | D1.1.1   |           |          |    |           |
|         | A1.2 Targeted Training Event in Albania  | D1.2.1   |           |          |    |           |
|         | A1.3 Targeted Training Event in Puglia   | D1.3.1   |           |          |    |           |
|         | A1.4 Capacity building & best practice s | D1.4.1   |           |          |    |           |
|         | A1.5 Capacity building & best practice s | D1.5.2   |           |          |    |           |
|         |                                          | D1.5.1   |           |          |    |           |
|         | A1.6 Incoming mission to Montenegro f    |          |           | D1.6.1   |    |           |
|         |                                          |          |           | D1.6.2   |    |           |
|         | A1.7 Incoming mission to Albania for p   |          |           | D1.7.1   |    |           |
|         |                                          |          |           | D1.7.2   |    |           |
|         | A1.8 Incoming mission to Puglia for pu   |          |           | D1.8.1   |    |           |
|         |                                          |          |           | D1.8.2   |    |           |
|         | A1.9 Hybrid-Innovative Business Netwo    |          |           | D1.9.1   |    |           |
|         |                                          |          |           | D1.9.2   |    |           |
|         | A1.10 Hybrid-Innovative Business Netw    |          |           | D1.10.1  |    |           |
|         |                                          |          |           | D1.10.2  |    |           |
|         | A1.11 Hybrid-Innovative Business Netw    |          |           | D1.11.1  |    |           |
|         |                                          |          |           | D1.11.2  |    |           |
|         | A1.12 Wrap-up Conference in Albania      |          |           | D1.12.1  |    |           |
|         | 1.3-116                                  |          |           | 01.1     |    |           |
| •       | Result indicator                         |          |           |          |    |           |
|         | 3.1-104                                  |          |           | R.1      |    |           |

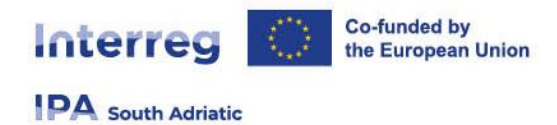

#### **3.4 Partner details**

The LP user and all the PP users must provide the following information pertaining to their respective organisations:

• Ultimate Beneficial Owner(s)

The LP user and all the PP users must provide information on the Ultimate Beneficial Owner(s) by indicating the Legal representative, as presented in the following image.

| C<br>Pa | Ontracting<br>artner specific section (LP1 Conf Albania) |           |               |                                   |       |
|---------|----------------------------------------------------------|-----------|---------------|-----------------------------------|-------|
|         | Ultimate Beneficial Owner(s)                             |           |               |                                   | ÷     |
|         | First name                                               | Last name | Date of birth | VAT / Tax identification number   | Delet |
|         | First name                                               | Last name | Date of b 💼   | * VAT / Tax identification number |       |
|         | + Add beneficial owner                                   |           |               |                                   |       |
| (       | Discard changes     Save changes                         |           |               |                                   |       |

• Bank details

The LP user and all the PP users must provide information on the bank details of their respective organisations. In case of any changes of the bank account details, a request must be sent to the JS via the following email address: <u>is@southadriatic.eu</u>.

| Bank details of lead partner |  |  |  |  |
|------------------------------|--|--|--|--|
| Account details              |  |  |  |  |
| Holder of the account        |  |  |  |  |
|                              |  |  |  |  |
| Account number               |  |  |  |  |
| IBAN                         |  |  |  |  |
|                              |  |  |  |  |
| Swift/BIC code               |  |  |  |  |
|                              |  |  |  |  |
| Internal reference nr.       |  |  |  |  |

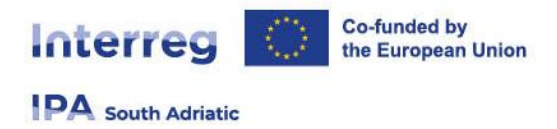

#### • Location of documents

The LP user and all the PP users must provide information on the location of documents by indicating where the original documents are stored.

| Location of documents |  |
|-----------------------|--|
| Title                 |  |
|                       |  |
| First name            |  |
|                       |  |
| Last name             |  |
|                       |  |
| Email address         |  |
|                       |  |
| Telephone no          |  |